## 第五章 总务处篇

## 5.1 学生资料查询

主要查询学生的资料、家庭概况、监护人资料及在校记录。功能和教务处的学生 资料查询一样,请参考[3.10 学生资料查询]及底下项目的说明。唯有全部的步骤1里的[教 务处]改为[总务处]而已。

5.2 学生班级查询

主要依据学号、中文姓名或英文姓名查询有关学生的上课班级和座号。功能和教务处的学生班级查询一样,请参考[3.11 学生班级查询]。唯有步骤1里的[教务处]改为[总务处]而已。

## 5.3 列印班级报表

功能和教务处的班级报表列印一样,请参考[3.12班级报表列印]。唯有步骤1里的 [教务处]改为[总务处]而已。

5.4 学生证制作

系 统 通 过 使 用 者 输 入 的 学 生 资 料,直接 依 据 使 用 者 欲 列 印 的 范 围(全 校 、 年 级 、 班 级 、 个 人)创 建 有 关 学 生 的 学 生 证 。 系 统 会 自 动 引 用 学 生 的 学 号 创 建 条 形 码 (Bar Code), 并 列 印 在 学 生 证 上,以 便 做 为 其 他 用 途 。

1. 进入校务系统主页,单击[总务处]→[学生证制作]。

2. 选择所需的列印范围并在该栏位里输入相关的资料,然后单击<列印>。

3. 系统将自动打开新窗口,并创建有关的学生证等待使用者列印。